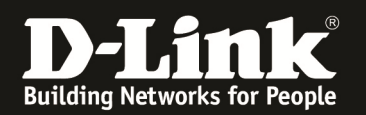

## Anleitung zu den SIM-Einstellungen

Für DWR-730

1. Verbinden Sie den Rechner per USB-Kabel oder WLAN mit dem DWR-730.

2. Greifen Sie per Webbrowser auf die Konfiguration des DWR-730 zu. Die Standard Adresse ist <u>http://192.168.0.1</u> .

3. Im Auslieferungszustand ist auf die Konfiguration kein Passwort gesetzt. Als **User Name** geben Sie **admin** ein, lassen das **Password** Feld leer und klicken auf **Log In**.

| 실 DWR-730 - Mozilla Firefox                                                                               |                                                                                               |
|----------------------------------------------------------------------------------------------------|-----------------------------------------------------------------------------------------------|
| Datei Bearbeiten Ansicht Chronik Lesezeichen Extras Hilfe                                                 |                                                                                               |
| 🔶 🔶 🏫 😵 🖪 192.168.0.1/login.html                                                                          | 💂 🏠 🔻 🥙 🛂 + Google 🖉                                                                          |
| D 192.168.0.1 D 192.168.0.50 D 192.168.1.1 🗌 192.168.15.1 🗍 DFL 💟 DFL-160 🗍 DSL-321 🗍 DSL-380T 🔇 DynDNS 🕊 | 🕻 ShieldsUP! 🞯 Speedtest.net 🕚 UM Speedtest 😈 DNS Resolver Check Ď version.txt Ď info.txt 👘 » |
| DWR-730 +                                                                                                 |                                                                                               |
| Product Page: DWR-730 D-Link LOGIN Log in to the router:                                                  | Hardware Version:A1 Firmware Version:v1.00EU                                                  |
| User Name admin<br>Password                                                                               |                                                                                               |
| WIRELESS                                                                                                  |                                                                                               |
| Copyright © 2004-2012 D-Link System                                                                       | s, Inc.                                                                                       |
| ©≁ ×                                                                                                    |                                                                                               |

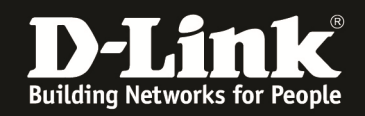

4. Ist die SIM-Karte mittels PIN gesichert, geben Sie im folgenden Fenster die PIN ein und klicken auf **Apply**.

Wie bei einem Handy oder Smartphone haben Sie drei Versuche, bevor die SIM-Karte gesperrt werden würde und dann nur mittels PUK wieder entsperrt werden kann.

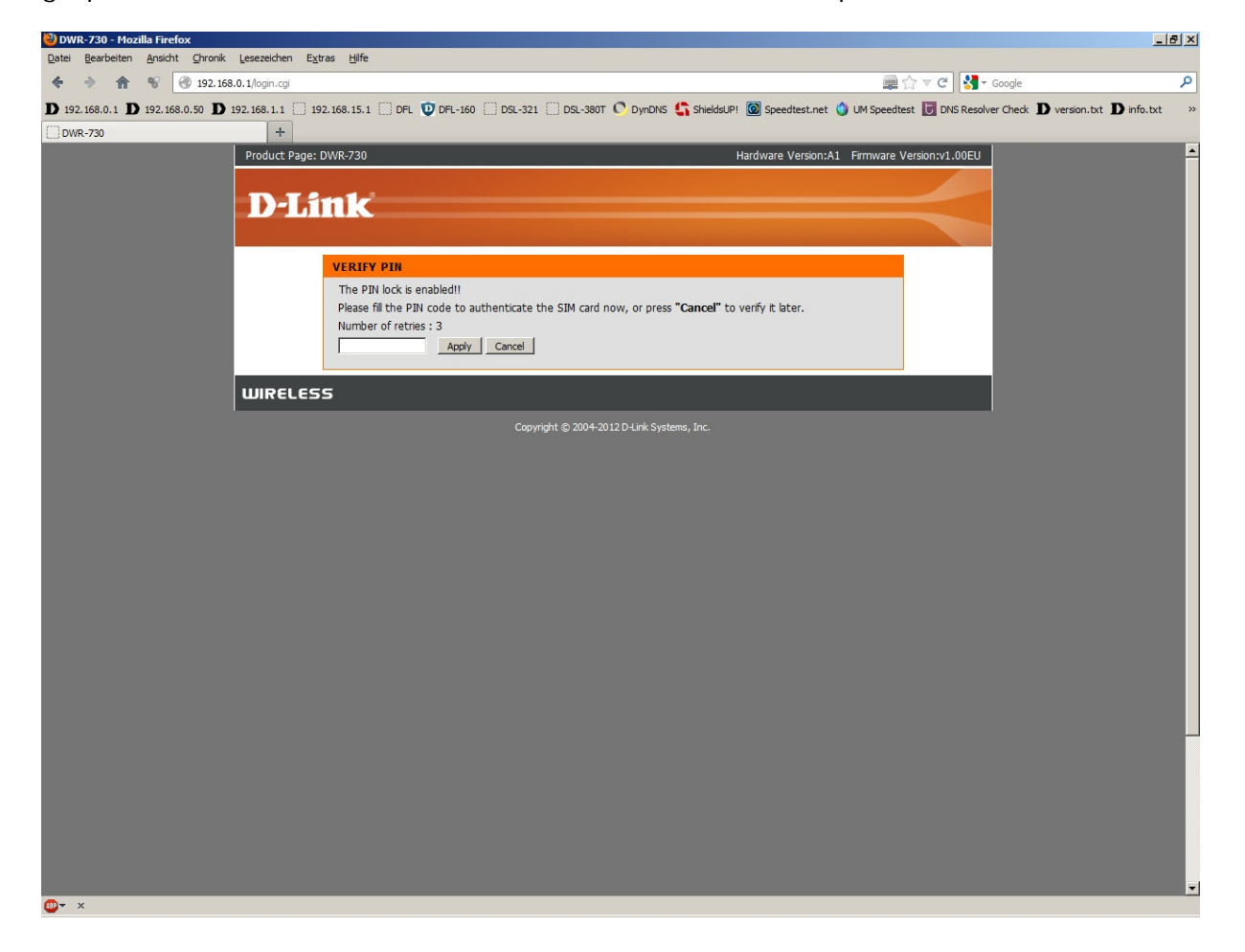

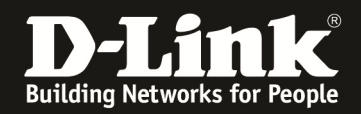

5. Unter Setup – SIM-Einstellungen können Sie die PIN-Funktion aktivieren/deaktivieren oder die aktuelle PIN der SIM-Karte ändern.

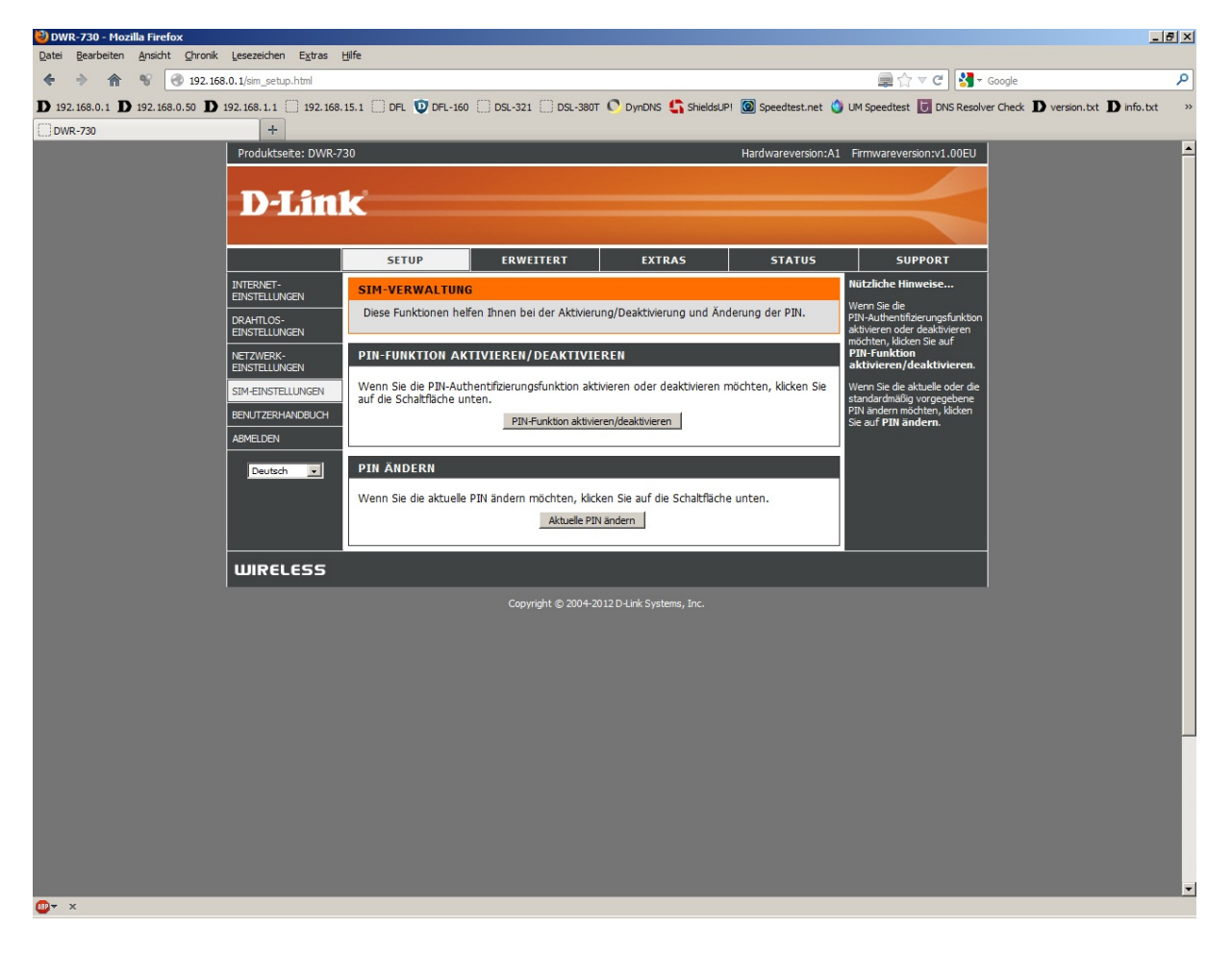

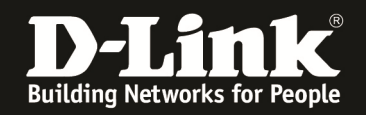

6. In der PIN-Funktion können Sie die PIN-Abfrage aktivieren oder deaktivieren. Wenn Sie die PIN-Abfrage ausschalten, erfolgt der Schritt 4 (siehe oben) zukünftig nicht mehr.

- Ist auf der SIM-Karte die PIN-Abfrage ausgeschaltet und Sie möchten sie aktivieren, wählen Sie bei **PIN = Aktiviert** aus und tragen darunter die PIN Ihrer SIM-Karte ein. Setzen Sie bei **PIN automatisch verifizieren** einen Haken.

- Ist auf der SIM-Karte die PIN-Abfrage eingeschaltet und Sie möchten sie deaktivieren, wählen Sie bei **PIN = Deaktiviert** aus und tragen darunter die PIN Ihrer SIM-Karte ein. Entfernen Sie ggf. Sie bei **PIN automatisch verifizieren** den Haken.

🥹 DWR-730 - Mozilla Firefox \_ 8 × Ansicht Chronik Lesezeichen Extras Hilfe 🔶 🔶 🏫 😵 🚷 192.168.0.1/pin\_enable.htm 🚍 🟫 🔻 😋 🛂 🗝 Google Q D 192.168.0.1 D 192.168.0.50 D 192.168.1.1 📋 192.168.1.5.1 🗍 DFL 😲 DFL-160 🗍 DSL-321 🦳 DSL-321 💭 DynDNS 🔩 SheldsUPI 🚳 Speedtest. net 🖞 UM Speedtest 😈 DNS Resolver Check D version.htt D info.htt DWR-730 Produktseite: DWR-730 Hardwareversion:A1 Firmwareversion:v1.00EU **D-Link** SETUP ERWEITERT EXTRAS STATUS SUPPORT INTERNET-EINSTELLUNGEN SIM-VERWALTUNG In diesem Abschnitt können Sie Ihre PIN-Funktion auf AKTIVIERT oder DEAKTIVIERT setzen. DRAHTLOS-EINSTELLUNGEN Einstellungen speichern Einstellungen nicht speichern PIN-FUNKTION AKTIVIERT/DEAKTIVIERT M-EINSTELLUNGEN Hier können Sie die PIN-Funktion aktivieren oder deaktivieren. PIN : 
<sup>O</sup> Aktiviert 
<sup>O</sup> Deaktiviert NUTZERHANDBUCH PIN : .... MELDEN Zahl der Versuche : 3 PIN automatisch verifizieren : Deutsch 💌 WIRELESS

Klicken Sie oben auf Einstellungen speichern um die Änderungen zu übernehmen.